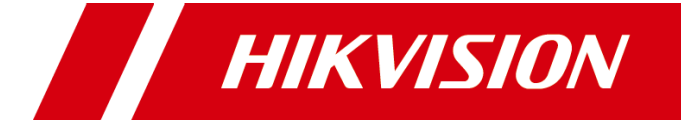

# 报警网络模块

用户手册

# 法律声明

#### 版权所有©杭州海康威视数字技术股份有限公司 2020。保留一切权利。

本手册的任何部分,包括文字、图片、图形等均归属于杭州海康威视数字技术股份有限公司或其关 联公司(以下简称"海康威视")。未经书面许可,任何单位或个人不得以任何方式摘录、复制、翻 译、修改本手册的全部或部分。除非另有约定,海康威视不对本手册提供任何明示或默示的声明或 保证。

### 关于本产品

本手册描述的产品仅供中国大陆地区销售和使用。本产品只能在购买地所在国家或地区享受售后服务及维保方案。

### 关于本手册

本手册仅作为相关产品的指导说明,可能与实际产品存在差异,请以实物为准。因产品版本升级或 其他需要,海康威视可能对本手册进行更新,如您需要最新版手册,请您登录海康威视官网查阅 (www.hikvision.com)。

海康威视建议您在专业人员的指导下使用本手册。

#### 商标声明

- HIK VISION 海康 威视 为海康威视的注册商标。
- 本手册涉及的其他商标由其所有人各自拥有。

#### 责任声明

- 在法律允许的最大范围内,本手册以及所描述的产品(包含其硬件、软件、固件等)均"按照现状"提供,可能存在瑕疵或错误。海康威视不提供任何形式的明示或默示保证,包括但不限于适销性、质量满意度、适合特定目的等保证;亦不对使用本手册或使用海康威视产品导致的任何特殊、附带、偶然或间接的损害进行赔偿,包括但不限于商业利润损失、系统故障、数据或文档丢失产生的损失。
- 您知悉互联网的开放性特点,您将产品接入互联网可能存在网络攻击、黑客攻击、病毒感染等风险,海康威视不对因此造成的产品工作异常、信息泄露等问题承担责任,但海康威视将及时为您提供产品相关技术支持。
- ●使用本产品时,请您严格遵循适用的法律法规,避免侵犯第三方权利,包括但不限于公开权、 知识产权、数据权利或其他隐私权。您亦不得将本产品用于大规模杀伤性武器、生化武器、核爆 炸或任何不安全的核能利用或侵犯人权的用途。
- 如本手册内容与适用的法律相冲突,则以法律规定为准。

前言

本节内容的目的是确保用户通过本手册能够正确使用产品,以避免操作中的危险或财产损失。 在使用此产品之前,请认真阅读产品手册并妥善保存以备日后参考。

### 资料获取

访问本公司官网(www.hikvision.com)获取说明书、应用工具和开发资料。

### 符号约定

对于文档中出现的符号,说明如下所示。

| 符号             | 说明                                                                      |
|----------------|-------------------------------------------------------------------------|
| 〔_ <b>i</b> 说明 | 说明类文字,表示对正文的补充和解释。                                                      |
| <u> 注意</u>     | 注意类文字,表示提醒用户一些重要的操作或者防范潜在的伤害<br>和财产损失危险。如果不加避免,有可能造成伤害事故、设备损<br>坏或业务中断。 |
| <u> 危险</u>     | 危险类文字,表示有高度潜在风险,如果不加避免,有可能造成<br>人员伤亡的重大危险。                              |

### 安全使用注意事项

# <u> 危险</u>

- 产品安装使用过程中,必须严格遵守国家和使用地区的各项电气安全规定。
- 请使用正规厂家提供的电源适配器,电源适配器具体要求参见产品参数表。
- 为减少火灾或电击危险,请勿让产品受到雨淋或受潮。
- 应该在建筑物安装配线中组入易于使用的断电设备。
- 在墙壁或天花板安装时,请确保产品固定牢固。
- ●如果产品工作不正常,请联系购买产品的商店或最近的服务中心,不要以任何方式拆卸或 修改产品。(对未经认可的修改或维修导致的问题,本公司不承担任何责任)。
- ●避免将产品安装到振动或冲击环境,并使产品远离电磁干扰的地点。(忽视此项可能会损坏 产品)。
- 请勿直接触碰产品散热部件,以免烫伤。
- 室内产品请勿安装在可能淋到水或其他液体的环境。
- 请勿在极热、极冷、多尘、腐蚀或者高湿度的环境下使用产品,具体温、湿度要求参见产品的参数表。
- 避免热量积蓄,保持产品周边通风流畅。

- 设备接入互联网可能面临网络安全问题,请您加强个人信息及数据安全的保护。当您发现 设备可能存在网络安全隐患时,请及时与我们联系。
- 请您理解,您有责任合理配置所有的密码及其他相关产品安全设置,并妥善保管好您的用 户名和密码。

| 录 |
|---|
|   |

| 第1章 | DS-PMA 系列网络模块简介             | 1  |
|-----|-----------------------------|----|
|     | 1.1 功能简介                    | 1  |
|     | 1.2 功能特性                    | 1  |
| 第2章 | 组件与端子介绍                     | 2  |
|     | 2.1 组件介绍                    | 2  |
|     | 2.2 外接端子介绍                  | 2  |
| 第3章 | 网络模块接线                      | 4  |
|     | 3.1 DS-19A 系列主机接线           | 4  |
|     | 3.2 DS7400Xi-CHI 主机接线       | 5  |
|     | 3.2.1 接线端子介绍                | 5  |
|     | 3.2.2 拨码设置                  | 5  |
|     | 3.2.3 主机编程设置                | 5  |
|     | 3.3 VISTA128/250BPT 主机接线    | 6  |
|     | 3.3.1 接线端子介绍                | 6  |
|     | 3.3.2 主机编程                  | 6  |
|     | 3.4 CK23 系列 主机接线            | 7  |
|     | 3.4.1 接线端子介绍                | 7  |
|     | 3.4.2 拨码设置                  | 7  |
|     | 3.5 其他支持标准 CID 通讯的报警主机接线和配置 | 7  |
| 第4章 | 激活设备                        | 8  |
|     | 4.1 Web 端激活                 | 8  |
|     | 4.2 SADP 激活                 | 8  |
| 第5章 | 功能配置                        | 10 |
|     | 5.1 基础配置与操作                 | 10 |
|     | 5.1.1 网络配置                  | 10 |
|     | 5.1.2 回控                    | 11 |
|     | 5.1.3 配置接警中心                | 11 |
|     | 5.1.4 报警功能配置                | 13 |
|     | 5.1.5 移动网络配置                | 14 |
|     | 5.1.6 消息推送                  | 14 |
|     | 5.1.7 ISUP 注册               | 16 |

| 17 |
|----|
| 18 |
| 18 |
| 19 |
| 19 |
| 20 |
| 20 |
| 21 |
| 22 |
| 22 |
| 23 |
| 23 |
| 23 |
|    |

# 第1章 DS-PMA 系列网络模块简介

## 1.1 功能简介

DS-PMA 系列报警网络模块(以下简称"模块")可用于报警主机的联网通信(3G/4G 移动网络以 及有线网络),从而实现报警信息联网转发、远程布撤防等操作。

模块可通过电话接口或键盘接口与报警主机(如海康威视、霍尼韦尔、博世等)对接,实现 报告上传及回控。您也可以通过浏览器访问报警网络模块,并进行设备管理、状态查询等操 作。

## 1.2 功能特性

不同型号功能特性请详见附录 C 技术参数。

- 支持多种第三方主机键盘协议接入。
- 支持电话接口 ContactID 协议报告转发。
- 支持 3G/4G 移动网络通信(可选)。
- 支持四个中心参数设置。
- 支持1路电话线输入输出。
- 支持 10M/100M 自适应以太网接入。
- 支持 web 在线激活,参数配置及系统状态查询。
- 支持数码管显示设备状态,包括中心状态,设备在线状态,设备接警状态,以及 3G/4G 信号强度。
- 支持硬件复位。
- ●1路报警输入及1路报警输出。

# 第2章 组件与端子介绍

2.1 组件介绍

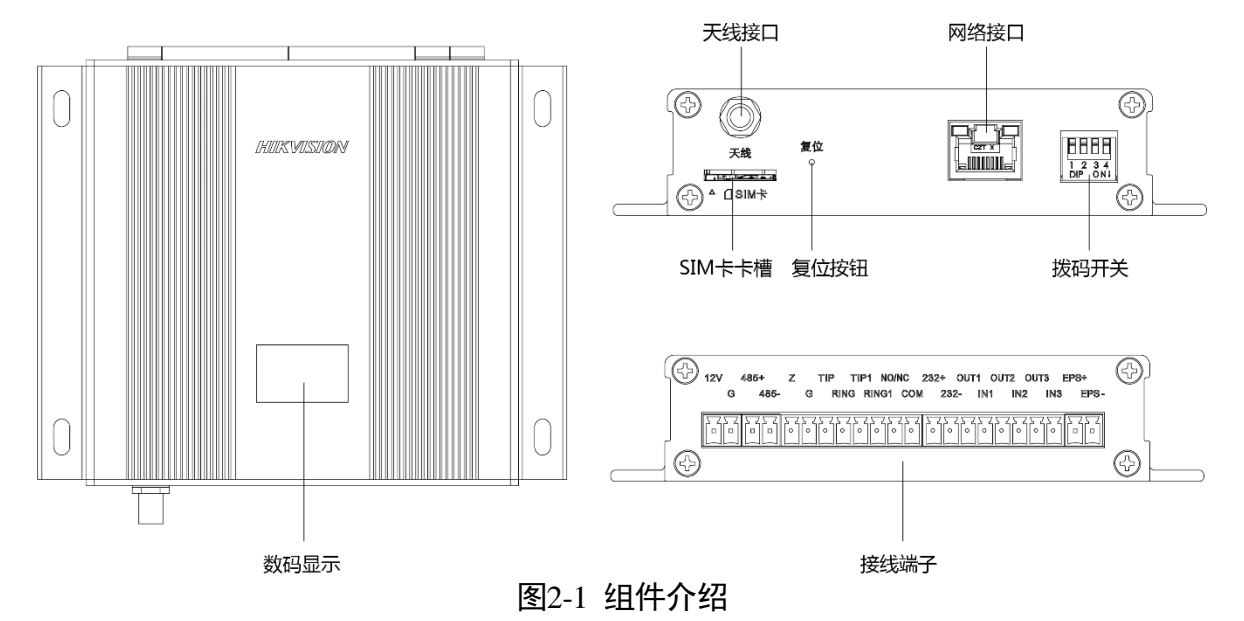

组件名称 组件介绍 数码显示 3 位数码管 拨码开关 4 位拨码开关,指示接入主机型号 复位按钮 单次按键重启 上电过程中,当数码管出现"66"时,长按复位按钮 10s, 当出现"666"时松开按键,设备恢复默认参数 网络接口 10M/100M 自适应以太网接口 SIM 卡卡槽 可安装 SIM 卡 可外接设备, 详见 2.2 端子介绍 接线端子

## 2.2 外接端子介绍

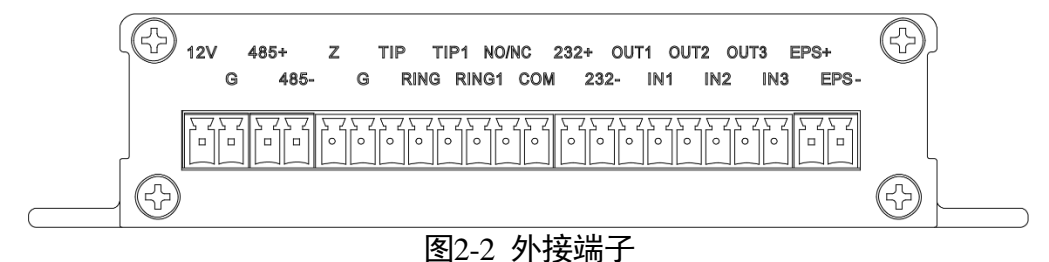

## 报警网络模块 • 用户手册

| 端子名称  | 端子介绍                                                                                                    |  |  |  |
|-------|----------------------------------------------------------------------------------------------------|--|--|--|
| 12V   | 由                                                                                                    |  |  |  |
| GND   | 电源 ᠠ∠٧ 制八仅按地场                                                                                                    |  |  |  |
| 485+  |                                                                                                    |  |  |  |
| 485-  | K3-485                                                                                                    |  |  |  |
| Z     | 招数协议口                                                                                                    |  |  |  |
| G     | 加                                                                                                    |  |  |  |
| TIP   | - 佐按由迁外线 田干收听和按管两种棋式                                                                                                    |  |  |  |
| RING  | 庄按电 <b>山</b> 外线,用了血机和按自物种侠式                                                                                                    |  |  |  |
| TIP1  | 连控第三方主机的由话线控线端                                                                                                    |  |  |  |
| RING1 | <b>壮按</b>                                                                                                    |  |  |  |
| NO/NC | <b>招敬</b> 检中口                                                                                                    |  |  |  |
| СОМ   | 12111111111111111111111111111111111111                                                                                                    |  |  |  |
| 232+  | PS 222 桧 λ / 桧山进口                                                                                                    |  |  |  |
| 232-  | №-232 涠八/制山屿口                                                                                                    |  |  |  |
| OUT1  | 键盘接入 1,可接第三方主机键盘,用于与第三方主机的通信                                                                                                    |  |  |  |
| IN1   |                                                                                                    |  |  |  |
| OUT2  |                                                                                                    |  |  |  |
| IN2   | UUELIA UUELIA UUELI |  |  |  |
| OUT3  |                                                                                                    |  |  |  |
| IN3   | 键                                                                                                    |  |  |  |
| EPS+  | 荷山这口                                                                                                    |  |  |  |
| EPS-  | ╫면汝凵                                                                                                    |  |  |  |

## 1 说明

- 模块支持接 DS-19A 系列海康威视网络报警主机。
- 报警网络模块支持的第三方主机型号为: CK23xx/23XX/PLUS/SUPER23xx、Vista128/250BPT、 DS7400xi-CHI。

# 第3章 网络模块接线

模块可接第三方主机键盘,用于主机通信。请根据不同型号第三方主机接线端口对网络模块 进行接线,并编程调试。

## 3.1 DS-19A 系列主机接线

接线端子介绍

| 模块端子        | 12V | G     | 485+ | 485- | Ζ | <br>IN3 |
|-------------|-----|-------|------|------|---|---------|
| DS-19A 系列端子 | 12V | GND 端 | D+端  | D-端  |   |         |

1 说明

接线完成后,请参照 5.1 基础配置与操作配置 配置主机类型并重启主机。

## 3.2 DS7400Xi-CHI 主机接线

## 3.2.1 接线端子介绍

| 模块端子      | 12V          | G            | <br>OUT1 | IN1          | OUT2           | IN2         | OUT3           | IN3 |
|-----------|--------------|--------------|----------|--------------|----------------|-------------|----------------|-----|
| DS7400 端子 | 键盘总<br>线 R 端 | 键盘总<br>线 B 端 |          | 键盘总<br>线 G 端 | 键 盘 总<br>线 Y 端 | 辅助总线<br>G 端 | 辅 助 总<br>线 Y 端 |     |

### 3.2.2 拨码设置

- 子系统数量设置:辅助参数1中的第一个数字表示当前主机所设置的子系统数量,有效数 值为1-8。当输入数值无效时,则子系统数量为8个;默认是8个子系统;
- 主机外接设置:当主机外接有串口模块(DX4010I)或 32 位联动板时,将拨码位 1 拨至 ON 使其生效;否则,将拨码位 1 拨至 OFF。

## 3.2.3 主机编程设置

### 辅助总线编程

- 单元地址 4019: ASCII 码输出方式 17; Hex 输出方式 18; 设置使用 DX4010I 向外发送事件 并设定发送事件类型;
- 单元地址 4020 输入 20 (通讯格式设定): 设置数据流特性为波特率 2400 bps、8 位数据位、 1 位停止位、无校验;
- 如果需要连接串口模块(DX4010I)或 32 位联动板,这两项编程参看串口模块(DX4010I) 或 32 位联动板的编程需求。

### 键盘回控设置

您可以根据划分的子系统数量来设置键盘,设置单元(3139-3143):

- 设置2号键盘为1号子系统。
- 设置3号键盘为2号子系统。
- 设置 4 号键盘为 3 号子系统。
- 设置 5 号键盘为 4 号子系统。
- 设置 6 号键盘为 5 号子系统。
- 设置7号键盘为6号子系统。
- 设置 8 号键盘为 7 号子系统。
- 设置9号键盘为8号子系统。

# 1 注意

- 2~9 键盘不要设置为主键盘,设置为 LCD 键盘即可,设置单元(3131-3135),详细设置请参见主机说明书。
- 网络模块所占用的地址号(2~9,13),不能被键盘所使用。

## 3.3 VISTA128/250BPT 主机接线

3.3.1 接线端子介绍

对模块端子机第 Vista128/250BPT 键盘相应端子进行接线。

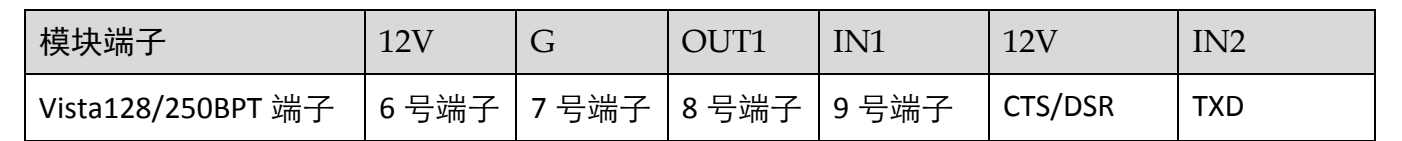

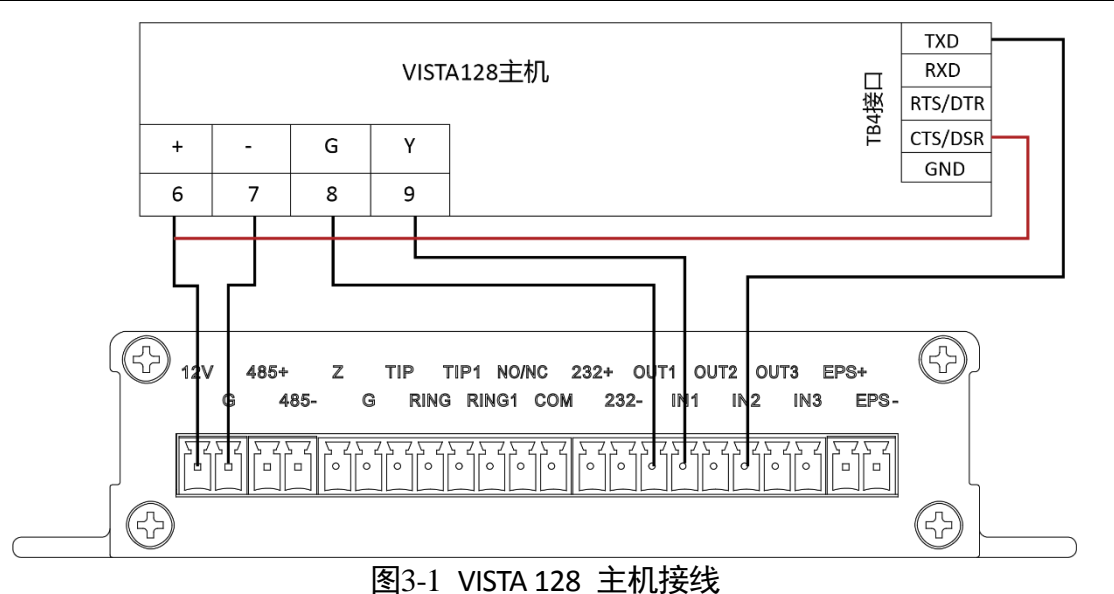

## 3.3.2 主机编程

打印口设置

- 设置打印口工作状态:将编程主菜单的 1\*71 及 1\*72 项设置为 1, 1\*73 项设置为 0。
- 设置子系统数量:将编程主菜单的 2\*00 项设置为子系统数量。
- 设置事件记录类型: 1\*70 项设置为 6 个 1。

### 键盘回控设置

您可以根据划分的子系统数量来设置键盘:

- 设置 15 号键盘(全局键盘)为公共子系统。
- 设置 16 号键盘为 1 号子系统。
- 设置 17 号键盘为 2 号子系统。
- 设置 18 号键盘为 3 号子系统。

- 设置 19 号键盘为 4 号子系统。
- 设置 20 号键盘为 5 号子系统。
- 设置 21 号键盘为 6 号子系统。
- 设置 22 号键盘为 7 号子系统。
- 设置 23 号键盘为 8 号子系统。

## 3.4 CK23 系列 主机接线

3.4.1 接线端子介绍

| 模块端子      | 12V   | G     | <br>IN1 |
|-----------|-------|-------|---------|
| CK23 系列端子 | KEY+端 | GND 端 | DATA 端  |

### 3.4.2 拨码设置

- CK23 系列主机的虚拟键盘地址默认为 4。请确保所设地址不与正在使用的地址冲突,键盘地址范围(常使用: 0~7)请参见相应主机说明手册。
- 将拨码位 1 拨至 ON,将拨码 2、3 以及 4 拨至 OFF。
- 若需关闭自动编程功能(以 CK238SUPER 主机为例),将拨码位 3 与 4 拨至 ON。

## 3.5 其他支持标准 CID 通讯的报警主机接线和配置

将 4G 模块的 TIP1 及 RING1 口对接主机 TIP 及 RING 口, TIP 口及 RING 口连接电话外线。

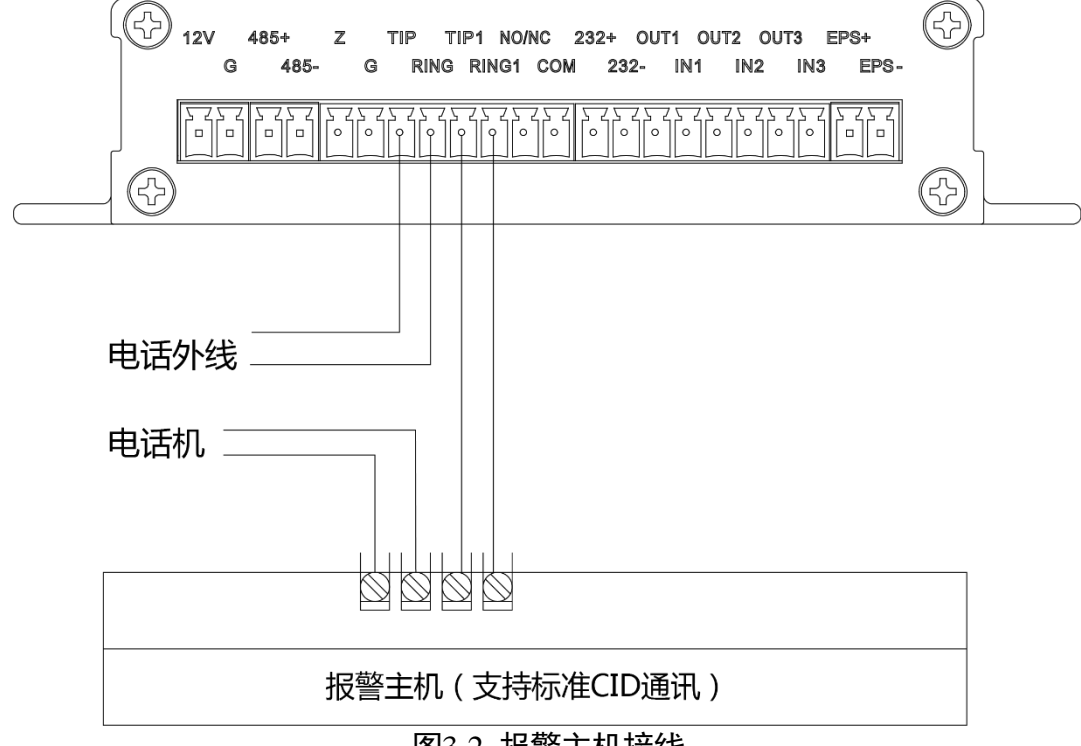

图3-2 报警主机接线

## 第4章 激活设备

首次添加设备需要激活操作,激活设备就是设置高强度的密码。

您可以使用 Web 端或 SADP 工具对设备进行激活。

### <mark>i</mark>说明

了提高产品网络使用的安全性,设置的密码长度需达到 8-15 位,且至少由数字、小写字母、 大写字母和特殊字符中的两种或两种以上类型组合而成。

4.1 Web 端激活

- 步骤1 将设备与计算机用网线直连。
- 步骤2 修改计算机 IP 地址和设备 IP 地址在同一网段。

### 1 说明

设备出厂 IP 地址: 192.0.0.64, 计算机 IP 地址可以设置为 192.0.0.2~192.0.0.254 之间的任意 一个 IP 地址(除 192.0.0.64 之外),例如:将计算机 IP 地址设置为 192.0.0.100。

步骤3 在浏览器中输入 192.0.0.64, 显示激活界面。

步骤4 在激活设备处设置设备激活密码。

# 1 注意

- 为保护您的个人隐私和企业数据,避免设备产品的网络安全问题,建议您设置符合安全规范的高强度密码。
- 为了提高产品网络使用的安全性,设置的密码长度需达到 8-16 位,且至少由数字、小写 字母、大写字母和特殊字符中的两种或两种以上类型组合而成。

步骤5 单击"确定"。

步骤6 输入激活密码,登录设备。

## 4.2 SADP 激活

#### 前提条件

访问 www.hikvision.com 获取 SADP 软件,完成安装。

- 步骤1 使用网线连接设备和个人计算机。
- 步骤2 运行 SADP 软件,搜索局域网内的在线设备。
- 步骤3选择列表中需要激活,且激活状态为未激活的设备。
- 步骤4 在激活设备处设置设备激活密码。

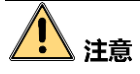

- 为保护您的个人隐私和企业数据,避免设备产品的网络安全问题,建议您设置符合安全规范的高强度密码。
- 为了提高产品网络使用的安全性,设置的密码长度需达到 8~16 位,且至少由数字、小写字母、大写字母和特殊字符中的 2 种或 2 种以上类型组合而成。

步骤5 单击"确定"。

设备安全状态更新为已激活。

步骤6 选择已激活的设备,单击"修改网络信息"设置设备的 IP 地址、子网掩码、网关等信息,输 入激活密码,单击"保存修改"。

# 第5章 功能配置

当模块上电完毕后,您可在浏览器地址栏中输入模块的 IP 地址,输入用户名和密码即可登录 系统。

登录成功后,您可以根据第三方主机类型进行报警模块的基础配置。您也可以进行继电器配置、系统配置、网络配置、回控、状态查询等高级功能操作。

## 5.1 基础配置与操作

完成基础配置后,模块可实现事件上报功能。

### 5.1.1 网络配置

步骤1 单击"通讯 - 有线网络"进入有线网络设置界面。

| 有线网络配置    |                   |
|-----------|-------------------|
|           |                   |
| DHCP      |                   |
| IP地址      | 10.22.100.43      |
| 掩码地址      | 255.255.255.0     |
| 网关地址      | 10.22.100.254     |
| 物理地址      | 00:40:b1:73:f8:3d |
| DNS1服务器地址 | 10.1.7.97         |
| DNS2服务器地址 | 10.1.7.98         |
| HTTP端口    | 80                |
|           |                   |
|           | 保存                |
|           |                   |

图5-1 有线网络配置

步骤2 参数配置:

- 自动配置:开启 DHCP, 配置 HTTP 端口号。

- 手动配置:滑动关闭 DHCP,输入相关的网络参数(IP 地址、掩码地址和网关地址)。 步骤3 可选操作:当设备通过域名进行访问时,需配置正确可用的 DNS 服务器地址。 步骤4 单击"保存"。

## 5.1.2 回控

步骤1 单击"回控"进入防区回控界面。

| 回控  |        |    |      |    |
|-----|--------|----|------|----|
|     |        |    |      |    |
| 子系统 | 子系统1 - |    |      |    |
| 操作码 |        | 布防 | 撤防   | 消警 |
| 防区  | 防区1 -  | 旁路 | 旁路恢复 |    |

图5-2 回控

- 步骤2选择子系统。
- 步骤3选择防区。
- 步骤4 输入操作码(第三方主机的布撤防密码)。您可以对子系统进行布防、撤防、消警或对防区 进行旁路、旁路恢复操作。

## 5.1.3 配置接警中心

步骤1 单击"通讯 - 接警中心",进入界面。

| 接警中心 报警功能 |               |
|-----------|---------------|
|           |               |
| 短期中心      | 1             |
|           |               |
|           |               |
| )出几日 1    |               |
| 启用        |               |
| 通讯类型      | LAN&WLAN2 -   |
| 协议类型      | NAL2300 -     |
| 服务器地址类型   | IP *          |
| 服务器地址     | 10.65.200.251 |
| 端口号       | 7788          |
| 用户名       | 123123        |
| 通道2       |               |
| 启用        |               |
| 通讯类型      | LAN&WLAN -    |
| 协议类型      | NAL2300 -     |
| 服务器地址关型   | IP *          |
| 服务器地址     | 10.65.200.251 |
| 端口号       | 7782          |
| 用户名       | 123123        |
| 通道3       |               |
| 启用        |               |
| 通道4       |               |
| 启用        |               |
|           |               |

图5-3 接警中心

步骤2选择接警中心。

步骤3 滑动启用接警中心。

步骤4 滑动启用通道。

## 🚺 说明

通道1为主通道,其他为备用通道。

步骤5 选择通讯类型为 LAN&WLAN 或 mobilenetwork。

## \_\_\_\_\_\_ 说明

您需先配置移动网络,以使用 mobilenetwork。

-选择协议类型为 NAL2300。配置相应服务器地址或域名,输入端口号和用户名。

-选择协议类型为 ISUP。

| 通道1     |            |
|---------|------------|
| 启用      |            |
| 通讯类型    | LAN&WLAN - |
| 协议类型    | NAL2300 -  |
| 服务器地址类型 | IP +       |
| 服务器地址   |            |
| 端口号     |            |
| 用户名     |            |
|         |            |

#### 图5-4 配置接警中心

步骤6 单击"保存"。

### 5.1.4 报警功能配置

接警功能配置用于设置模块通过电话线接口获取报警主机警情的工作模式。接警模式可分为 接警,监听和接管,您可以根据实际需求选择不同模式。

步骤1 单击"通讯 - 接警中心 - 报警功能",进入界面。

| 接警中心 | 报警功能 |             |   |
|------|------|-------------|---|
|      |      |             |   |
|      | 功能模式 | 接警          | ] |
|      | 电话号码 | 12312341234 | ⊘ |
|      |      |             |   |
|      |      | 保存          |   |
|      |      |             |   |

图5-5 报警功能

步骤2选择功能模式。

#### - 接警

模块作为"接警机"接收报警主机通过电话接口上报的警情。报警而主机不通过电话线方式 上报警情至接警中心。

- 监听

适用于报警主机通过电话线方式上报警情到接警中心。网络模块通过监听的方式采集警情, 并实现网络方式上报的场景。一旦线路无法正常上报,模块也无法获取到警情。

- 接管

电话线物理链路未断线,模块处于监听模式。当电话线路物理链路断开,模块处于接警模式。电话线路物理链路恢复正常,会调整至监听模式。

步骤3 输入接警电话号码,即电话报警主机中设置的号码。

步骤4 单击"保存"。

## 5.1.5 移动网络配置

配置移动网络后,可开启流量限额。

步骤1 单击"通讯 - 移动网络配置",进入界面。

| 移动网络配置 | _        |     |   |   |
|--------|----------|-----|---|---|
|        |          |     |   |   |
| 卡1     |          |     |   |   |
|        | 流量限额     |     |   |   |
|        | 本月主机已用流量 | 0.0 | м |   |
|        | 流量阈值     | 50  | 0 | м |
|        |          |     |   |   |
|        |          | 保存  |   |   |
|        |          |     |   |   |

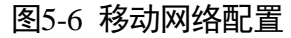

步骤2 启用流量限额。

步骤3 设置流量阈值。

步骤4 单击"保存"。

5.1.6 消息推送

短信通报

完成短信通报配置后,系统将实现短信提示功能。

防区布撤防或防区报警触发后系统会将会发送短信至您所设置的电话。

| 电话和短信           |                                         |
|-----------------|-----------------------------------------|
|                 |                                         |
| 手机序号            | 1 -                                     |
| SIM卡号           |                                         |
| 432 4/3 3/1.com | 短信电话                                    |
| 通报权日            | 短信提示                                    |
|                 |                                         |
|                 |                                         |
|                 | 操作事件推送                                  |
|                 | 交流电掉电                                   |
|                 | 有线网络故障                                  |
|                 | 无线网络故障                                  |
|                 | 电话线故障                                   |
|                 |                                         |
|                 | as-EJ.BAXP4                             |
|                 | SIM卡异常                                  |
|                 | RS485异常 ()                              |
|                 | 关联防区                                    |
|                 | 全选                                      |
|                 | - □ □ □ □ □ □ □ □ □ □ □ □ □ □ □ □ □ □ □ |
|                 | 防区6 防区6报警                               |
|                 |                                         |
|                 |                                         |
|                 |                                         |
|                 | 防区11 防区11报警                             |
|                 |                                         |
|                 | 权限设置                                    |
|                 | <b>布防权限</b> 撤防权限 消警权限                   |
|                 |                                         |

图5-7 短信通报配置

- 步骤1 单击"通讯 消息推送",进入界面。
- 步骤2 设置手机序号并输入 SIM 卡号。
- 步骤3 单击"短信",勾选"短信提示"。
- 步骤4 启用需要提示的事件。
- 步骤5 勾选关联的防区。
- 步骤6 配置子系统的布撤防和消警权限。
- 步骤7 单击"保存"。

配置子系统的布撤防和消警权限后,您可通过向系统发送短信来布防、撤防或消警。 短信格式为: "命令+\*+操作类型+\*+操作对象"。

- 命令: 2-8 位数, 键盘操作密码。
- -操作类型:不超过1位数,1-布防,2-撤防,3-消警。
- 操作对象:不超过3位数。0表示对所有子系统布/撤防或消警,1表示对子系统1布/撤 防或消警,以此类推。
- -\*:用以间隔。

## 电话通报

完成电话通报配置后,系统将实现语音报警功能。

防区报警触发后系统会将会拨打您所设置的电话进行语音报警。

| 电话和短信              |        |       |   |   |
|--------------------|--------|-------|---|---|
|                    |        |       |   |   |
| 手机序号               | 1      |       | • |   |
| SIM <del>분</del> 号 |        |       |   |   |
| 通报设置               | 短信     | 电话    |   |   |
|                    | 电话通报   |       |   |   |
|                    | 拨打电话次数 |       | 2 | • |
|                    | 关联防区   |       |   |   |
|                    | 全选     |       |   |   |
|                    | 防区0    | 防区0报警 |   | ^ |
|                    | 防区1    | 防区1报警 |   |   |
|                    | 防区2    | 防区2报警 |   |   |
|                    | 防区3    | 防区3报警 |   |   |
|                    | 防区4    | 防区4报警 |   |   |
|                    | 防区5    | 防区5报警 |   |   |
|                    | 防区6    | 防区6报警 |   | ~ |
|                    |        |       |   |   |
|                    | 保存     |       |   |   |
|                    |        |       |   |   |

图5-8 电话通报配置

步骤1 单击"通讯 - 消息推送",进入界面。

步骤2 设置手机序号并输入 SIM 卡号。

步骤3 单击"电话",勾选"电话通报"。

步骤4 选择拨打电话次数。

步骤5 勾选关联的防区。

步骤6 单击"保存"。

5.1.7 ISUP 注册

步骤1 单击"通讯 - ISUP 注册"进入界面。

| • |
|---|
| • |
|   |
|   |
|   |
|   |
| • |
|   |
|   |
|   |
|   |

图5-9 ISUP 注册配置

步骤2 滑动启用 ISUP 注册。

步骤3选择服务器类型,并配置相应服务器地址或域名。

步骤4 配置端口号、设备 ID 和 ISUP 登录密钥。

步骤5 选择通讯网络模式。

- 有线网络优先(仅带 4G 功能的型号支持)

优先使用有线网络,其次连接移动网络。

- 有线网络

仅使用有线网络。

- 移动网络(仅带 4G 功能的型号支持)

仅使用移动网络。

步骤6 单击"保存"。

## 5.1.8 配置第三方主机类型

## 🗾 说明

通过电话连接,支持标准 CID 通讯的报警主机无需选择主机类型。

步骤1 单击"系统 - 主机类型",进入界面。

| 主机类型配置 |                           |   |          |     |   |
|--------|---------------------------|---|----------|-----|---|
|        | 启用                        |   | ✓        |     |   |
|        | 品牌                        |   | 海康威视     | -   | ] |
|        | 主机类型                      |   | DS-19AXX | -   | ] |
|        | 平台设备类型                    |   | DS-19AXX | -   | ] |
|        | 设备版本号                     |   | V2.0     | -   | ] |
|        | 键盘地址设置                    |   | 序号       | 键盘地 | 址 |
|        |                           |   | 01       | 1   | - |
|        |                           |   | 02       |     | - |
|        |                           |   | 03       |     | Ŧ |
|        |                           |   | 04       |     | Ŧ |
|        |                           |   | 05       |     | - |
|        | 平台设备类型<br>设备版本号<br>键盘地址设置 |   | 06       |     | - |
|        |                           |   | 07       |     |   |
|        |                           |   | 08       |     | - |
|        |                           |   |          | ·   |   |
|        |                           |   | 保存       |     |   |
|        |                           | _ |          |     |   |

图5-10 主机类型配置

步骤2选择外接主机的类型以及设备型号等。

步骤3选择海康主机时,可配置键盘地址。

步骤4 单击"保存"。

步骤5 系统重启。

### 🚺 说明

完成第三方主机类型配置后,需要第三方主机断电重启系统以生效设置。

## 5.2 高级功能操作

## 5.2.1 用户管理

步骤1 单击"用户"进入用户管理界面。

步骤2单击用户列表中的2,进入用户参数管理界面。

## 报警网络模块 • 用户手册

| 修改用户 | ×                                      |   |
|------|----------------------------------------|---|
|      |                                        | ^ |
| 用户信息 |                                        |   |
| 用户类型 | 管理员                                    |   |
| 用户名  | admin                                  |   |
| 密码   |                                        |   |
|      | 8-16位,只能用数字、小写字母、大写<br>字母、特殊字符的两种及以上组合 |   |
| 密码确认 |                                        |   |
| 用户权限 | ☑ 权限                                   |   |
|      | ✓ 日志和状态查看权限 ^                          |   |
|      | ☑ 消息推送                                 |   |
|      | ✓ 防区旁路                                 |   |
|      |                                        |   |
|      |                                        |   |

图5-11 用户参数修改

步骤3 您可修改并确认用户密码。

步骤4 配置相应的用户权限。

步骤5 单击"确定"。

## 5.2.2 系统配置

### 系统配置

单击"工程维护 - 设备信息",进入界面。您可在此查看设备型号、设备序列号、设备版本 号、硬件版本号、Web 版本号或修改设备名称。

#### 时间管理

单击"系统 - 系统配置 - 时间管理",进入界面。

步骤1选择时区。

步骤2选择校时方式。

- 选择 NTP 校时, 输入服务器地址、端口号和校时间隔。

-选择手动校时,设置时间或勾选与计算机同步。

步骤3 单击"保存"。

### 5.2.3 系统维护

步骤1单击"系统 - 系统维护"进入系统维护界面。

| 安全审计日志      |         |    |
|-------------|---------|----|
| 高级配置        |         |    |
| ☑ 启用日志上传服务器 |         |    |
| 服务器配置       |         |    |
| 日志服务器地址     | 0.0.0.0 |    |
| 日志服务器端口     | 0       |    |
| CA证书        |         |    |
| 安装证书        |         | 浏览 |
|             | 安装      |    |
|             | 保存      |    |

图5-12 系统维护

步骤2 勾选 "启用日志上传管理器",并配置相应的服务器地址和端口。

步骤3 您可上传 CA 证书。

1. 单击"浏览"。

2. 选择证书路径。

3. 单击安装,安装证书。

步骤4 单击"保存"。

5.2.4 SSH 配置

为提高网络安全,您可以进行 SSH 配置参数配置。

单击"系统 - 系统安全"进入界面。滑动选择是否启用 SSH。单击"保存"。

| SSH配置   雇用SSH   保存   图5-13 SSH 配置 |       |          |     |    |  |
|-----------------------------------|-------|----------|-----|----|--|
|                                   | 启用SSH |          |     |    |  |
|                                   |       |          |     | 保存 |  |
|                                   |       | 图5-13 SS | H配置 |    |  |

5.2.5 防区配置

步骤1 单击"设备 - 防区"进入界面。

| 基本配置  |     |      |          |
|-------|-----|------|----------|
|       |     |      |          |
| 本地防区  |     |      |          |
| 防区    | 名称  | 类型   | 修改防区     |
| 1     | 111 | 即时防区 | ţ        |
| 第三方防区 |     |      |          |
| 防区    |     | 名称   | 修改防区     |
| 2     |     |      | ¢        |
| 3     |     |      | <u>{</u> |
| 4     |     |      | 503      |
| 5     |     |      | Ś        |

图5-14 防区界面

步骤2 单击本地防区中的 <sup>③</sup> 进入防区参数配置界面。

| 防区参数设置 |        |    | ×  |
|--------|--------|----|----|
|        |        |    |    |
| 名称     | 111    |    |    |
| 探测器类型  | 控制开关   | -  |    |
| 防区     | 1      |    |    |
| 防区类型   | 24小时防区 | •  |    |
| 灵敏度    | 500ms  | •  |    |
| 防区电阻   | 2.2k   | *  |    |
|        |        | 确定 | 取消 |

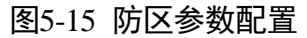

步骤3 输入防区名称。

步骤4 选择防区类型,并选择灵敏度及防区电阻。

- 24 小时防区

24 小时警戒,产生报警信息即时上传,显示为报警。

-屏蔽防区

防区触发、防区防拆都不报警。常用于对处于故障的探测器进行屏蔽使用。

步骤5 单击"确定"。

步骤6单击第三方防区中的<sup>100</sup>,并设置防区名称。

### 5.2.6 继电器配置

步骤1 单击"设备 - 继电器"进入界面。

步骤2 单击 <sup>③</sup>进入继电器参数配置界面。

| 主義設置   |                                      |     |     |      |         |   |
|--------|--------------------------------------|-----|-----|------|---------|---|
| 当前状态   | 关闭 手道                                | 动开启 |     |      |         |   |
| 继电器    | 1                                    |     |     |      |         |   |
| 联动事件   | 事件类型                                 |     | 配置  |      |         |   |
|        | 布防                                   | ^   | 子系统 | 全选   |         | Ī |
|        | 撤防                                   |     |     | 子系统1 | 联动继电器开启 |   |
|        | 系统事件                                 |     |     | 子系统2 | 联动继电器开启 |   |
|        | 防区                                   |     |     | 子系统3 | 联动继电器开启 |   |
|        | 1<br>事件类型<br>布訪<br>微防<br>系统事件<br>同防区 |     |     | 子系统4 | 联动继电器开启 |   |
|        |                                      | ~   |     | 子系统5 | 联动继电器开启 |   |
| 持续输出使能 |                                      |     |     |      |         |   |
|        |                                      |     |     |      |         |   |

图5-16 继电器参数配置

步骤3 单击"手动开启"或"手动关闭"切换继电器状态、

步骤4 勾选"事件类型",并配置与事件关联的子系统、系统事件或防区。

步骤5 根据需求滑动开启联动继电器。

步骤6 启用"持续输出使能"或设置"输出延时"。

### \_\_\_\_\_ 说明

启用输出延时: 在输出延时时间后自动关闭继电器。

步骤7 单击"确定"。

## 5.2.7 设备信息

单击"工程维护 - 设备信息",进入界面。您可在此查看设备名称、设备型号、设备序列号、 设备版本号、Web 版本号。

| 设备信息 |        |             |
|------|--------|-------------|
|      |        |             |
|      | 设备名称   | Net Module  |
|      | 设备型号:  | DS-PMA-CMKT |
|      | 设备序列号: |             |
|      | 设备版本号: |             |
|      | Web版本: |             |
|      |        |             |

#### 图5-17 设备信息

## 5.2.8 设备状态

单击"工程维护 - 设备状态",进入界面。

您可在此查看主机状态、防区状态、继电器状态和报警中心状态。

## 5.2.9 日志查询

步骤1 单击"工程维护 - 日志查询",进入界面。

| 日志查询 |    |           |             |          |      |     |              |           |            |      |
|------|----|-----------|-------------|----------|------|-----|--------------|-----------|------------|------|
| 主类型  |    | 全部类型      |             | •        | 子类型  |     | 全部类型         |           | 检          | 索    |
| 开始时间 |    | 2020-08-1 | 14 00:00:00 | <b>1</b> | 结束时间 |     | 2020-08-14 2 | 3:59:59 🚆 | <b>1</b> Ş | 出重置  |
| 序号   | 操作 | 时间        | 主类型         |          | 子类型  | 本地/ | 远程主机地址       | 操作介质      | 参数         | 附加信息 |
|      |    |           |             |          |      |     |              |           |            |      |
|      |    |           |             |          |      |     |              |           |            |      |
|      |    |           |             |          |      |     |              |           |            |      |

图5-18 日志查询

步骤2 选择需要搜索的主类型和子类型。

步骤3选择开始时间和结束时间。

步骤4 单击 "检索"进行查询。

步骤5 可选操作:单击"导出"可导出日志。

## 5.2.10 CID 报告

步骤1 单击"工程维护 - CID 报告",进入界面。

| CID报告 | _                   |          |                                                |                  |     |
|-------|---------------------|----------|------------------------------------------------|------------------|-----|
|       |                     |          |                                                |                  |     |
| 开始时间  | 2020-08-14 00:00:00 | 0 📆 结束时间 | 2020-08                                        | 3-14 23:59:59  📆 | 检索  |
| 序号    | 时间                  | CID码     | 子系统号                                           | 防区号              | 事件名 |
|       |                     |          |                                                |                  |     |
|       |                     |          |                                                |                  |     |
|       |                     |          | $\sim +10 + + + + + + + + + + + + + + + + + +$ | <u>́</u>         |     |

图5-19 CID 报告查询

步骤2选择开始时间和结束时间。

步骤3 单击"检索"进行查询。

5.2.11 设备维护

您可以进行设备重启、设备恢复、导入/导出设备参数,对设备进行维护升级等操作。 单击"工程维护 - 设备维护",进入界面。

| 维护     |          |  |
|--------|----------|--|
|        |          |  |
| 系统管理   |          |  |
| 重新启动   | 重启       |  |
| 恢复默认参数 | 简单恢复默认参数 |  |
|        | 完全恢复默认参数 |  |
| 参数导入   | 浏览       |  |
|        | 导入配置文件   |  |
| 参数导出   | 导出配置文件   |  |
| 升级文件   | 浏览       |  |
|        | 升级       |  |
| सिट    |          |  |

#### 图5-20 设备维护

#### 系统重启

单击"重启",可将设备重新启动。

#### 简单恢复默认参数

单击"简单恢复默认参数",除管理员用户参数、有线网络参数、无线网络参数、防区注册探测器参数,其余所有参数恢复到出厂设置。

#### 完全恢复默认参数

单击"完全恢复默认参数",所有参数恢复到出厂设置,设备恢复未激活状态,需要重新激活。

#### 参数导入

单击"浏览",选择需要导入的参数文件,单击导入配置文件完成配置。

#### 参数导出

单击"导出配置文件",可将设备配置文件导出到指定文件夹。

# 1 注意

导入配置文件的设备需要与导出配置文件的设备型号和版本一致。

#### 远程升级

单击"浏览",选择升级文件,单击升级将设备程序版本升级。

# ! 注意

升级过程中请不要关闭电源,完成升级后将自动重启。

# 附录A 数码管显示说明

网络模块配有三位数码管,用以显示设备状态,中心状态以及无线信号强弱。数码管每 2 秒更新一次显示内容。

中心状态显示

数码管1位表示中心号,2、3位表示中心状态。

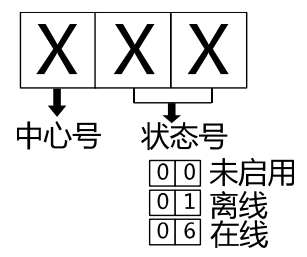

如: 106 表示中心 1 状态未在线。

设备在线状态显示

当数码管1位为"L"时表示数码管显示的是"设备在线状态", 2、3位表示设备在线状态。

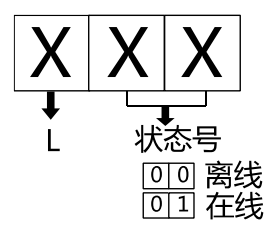

如: L01 表示设备在线。

#### 设备接警状态显示

当数码管1位为"B"时表示数码管显示的是"设备接警状态", 2、3 位表示设备接警状态。

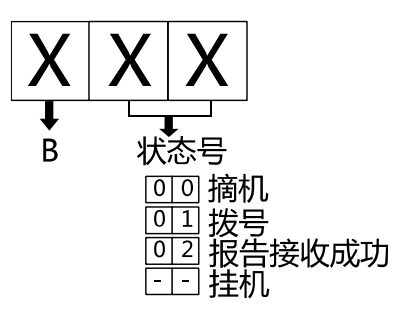

如: B02 表示报告接收成功, B--表示挂机。

## 设备无线信号强弱显示

当数码管1位为"P"时表示数码管显示的是"设备无线信号强弱",2、3位表示设备信号 强弱。

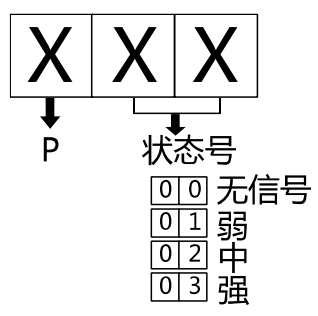

如: P03 表示设备无线信号强。

报警网络模块 • 用户手册

# 附录B CID 报告码列表

| CID | 描述               |
|-----|------------------|
| 100 | 软防区报警-求助         |
| 101 | 软防区报警-求助         |
| 103 | 防区报警以及恢复         |
| 110 | 火警报警以及恢复         |
| 115 | 软防区报警-火警         |
| 120 | 匪警防区报警以及恢复       |
| 121 | 挟持报警             |
| 122 | 24 小时无声防区报警以及恢复  |
| 123 | 24 小时有声防区报警以及恢复  |
| 130 | 防区报警以及恢复         |
| 131 | 周界防区报警以及恢复       |
| 132 | 内部防区报警以及恢复       |
| 133 | 24 小时防区报警以及恢复    |
| 134 | 延时防区报警以及恢复       |
| 135 | 日/夜防区报警以及恢复      |
| 137 | 设备防拆             |
| 140 | 防区报警以及恢复         |
| 144 | 防区探头防拆           |
| 146 | 无声报警             |
| 150 | 24 小时辅助音防区报警以及恢复 |
| 156 | 系统时间丢失           |
| 162 | 24 小时一氧化碳监测      |
| 301 | 交流电断电以及恢复        |

| CID | 描述         |
|-----|------------|
| 302 | 电池电压低以及恢复  |
| 305 | 主机复位       |
| 306 | 编程数据改动     |
| 307 | 自检故障       |
| 308 | 系统通电       |
| 309 | 电池测试故障     |
| 321 | 警铃故障       |
| 330 | 系统周边故障     |
| 331 | 总线故障       |
| 351 | 系统通信故障以及恢复 |
| 354 | 系统通信故障以及恢复 |
| 373 | 火警防区故障以及恢复 |
| 37A | 防区故障以及恢复   |
| 380 | 防区故障以及恢复   |
| 385 | 探测器复位      |
| 401 | 布/撤防       |
| 402 | 局部布防(无分区号) |
| 406 | 用户取消报警记忆   |
| 409 | 钥匙防区布/撤防   |
| 441 | 留守布防       |
| 459 | 用户最近布防     |
| 570 | 旁路以及旁路恢复   |
| 574 | 系统(A/B)旁路  |
| 601 | 用户手动测试     |
| 602 | 自动通讯测试     |

报警网络模块 • 用户手册

| CID | 描述           |
|-----|--------------|
| 607 | 系统单步测试开始以及结束 |
| 625 | 数据改变         |
| 626 | 系统时间未设置      |
| 630 | 改动时间表        |
| 633 | 用户取消报警记忆     |
| 6B1 | 用户码添加        |
| 6B2 | 用户码改变        |
| 6B3 | 用户码删除        |
| 802 | 进入编程         |
| 803 | 退出编程         |
| 804 | 数据线掉线以及恢复    |
| 810 | 软防区报警-紧急     |
| 811 | 软防区报警-火警     |
| 812 | 软防区报警-匪警     |
| 815 | 网络模块复位       |
| 837 | 用户码添加        |
| 838 | 用户码删除        |
| 839 | 用户码改变        |
| 913 | 模块数据线掉线(K 口) |
| 924 | 无线数据流量超额     |
| 931 | 有线网络故障以及恢复   |

报警网络模块 • 用户手册

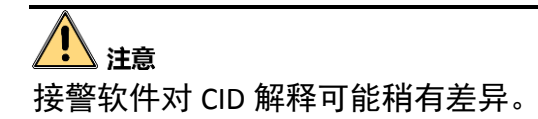

# 附录C 技术参数

| 网络通讯模块              |                       |                   |                                   |  |  |  |  |  |  |
|---------------------|-----------------------|-------------------|-----------------------------------|--|--|--|--|--|--|
| 型号                  | DS-PMA-CMK            | DS-PMA-CMK-4G     | PMA-CMK-4G DS-PMA-CMKT DS-PMA-CMH |  |  |  |  |  |  |
| 网口                  | 1个10M/100M 自适应        |                   |                                   |  |  |  |  |  |  |
| 电话口                 | /                     | / 1路电话线输入,1个电话机接口 |                                   |  |  |  |  |  |  |
| 报警输入<br>输出          | 本地1路输入,开关量;本地1路输出,干接点 |                   |                                   |  |  |  |  |  |  |
| 键盘口                 | 1个RS485接口,3个K口        |                   |                                   |  |  |  |  |  |  |
| 工作温度                | -10° C~55° C          |                   |                                   |  |  |  |  |  |  |
| 工作湿度                | 10% ~ 90%             |                   |                                   |  |  |  |  |  |  |
| 电源输入                | 12V                   |                   |                                   |  |  |  |  |  |  |
| 供电                  | 报警主机供电                |                   |                                   |  |  |  |  |  |  |
| 产品尺寸<br>(长×高×<br>宽) | 132 × 28 × 106 (mm)   |                   |                                   |  |  |  |  |  |  |

# 附录D 安全信息

### 用户隐私声明

- 芝麻开门命令(debug)用于控制文件系统访问权限,保障设备安全。如需获取该权限,可联系品技术支持。
- 产品仅设 admin 账户。您可使用该账户访问配置设备。
- 端口列表在通信矩阵中说明。

| 密码/口令     | 设备账户密码,用于登录访问设备     |
|-----------|---------------------|
| 密钥        | 用于加密设备配置信息          |
| 用户名       | 设备账户用户名,用于登录访问设备    |
| 设备 IP 和端口 | 设备 IP 和端口用于支持网络服务通讯 |
| 日志信息      | 用于记录设备工作状态和操作记录等信息  |
| 数据库信息     | 用于存储数据              |

## 通信矩阵

|     |             |           |        |          | 是否可修 | 端口修改       |
|-----|-------------|-----------|--------|----------|------|------------|
| 协议  | 本地地址        | 外地地址      | 程序名称   | 端口功能     | 改端口  | 范围         |
| tcp | :::80       | ···*      | hicore | WEB      | 是    | 1-65535    |
|     |             |           |        | SSH( 默 认 |      |            |
| tcp | :::22       | ···*      | hicore | 关闭)      | 否    |            |
| udp | 0.0.0.37020 | 0.0.0.0:* | hicore | SADP     | 否    |            |
|     |             |           |        | 私有协议     |      |            |
| tcp | :::8000     | ···*      | hicore | 登录       | 否    | 2000-65535 |

## 串口命令

| 命令          | 功能                  |
|-------------|---------------------|
| outputClose | 打印映射关闭              |
| outputOpen  | 打印映射开启              |
| pthreadInfo | 获取线程信息              |
| getlp       | 获取 IP               |
| set3GPrint  | 无线打印开关              |
| setDbgCtrl  | 网络打印开关              |
| t1          | 半成品测试,请勿使用,若使用需断电重启 |
| t2          | 半成品测试,请勿使用,若使用需断电重启 |

## 限制物质或元素标识表

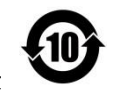

《电器电子产品有害物质限制使用管理办法》限制物质或元素标识表

|                              | 《电器电子产品有害物质限制使用管理办法》限制物质或元素 |       |       |   |               |                 |  |
|------------------------------|-----------------------------|-------|-------|---|---------------|-----------------|--|
| 部分名称                         | 铅(Pb)                       | 汞(Hg) | 镉(Cd) | 六 | 多溴联苯<br>(PBB) | 多溴二苯醚<br>(PBDE) |  |
| 金属部件                         | ×                           | 0     | 0     | 0 | 0             | 0               |  |
| 塑料部件                         | 0                           | 0     | 0     | 0 | 0             | 0               |  |
| 玻璃部件                         | ×                           | 0     | 0     | 0 | 0             | 0               |  |
| 线路板                          | ×                           | 0     | 0     | 0 | 0             | 0               |  |
| 电源(如果有)                      | ×                           | 0     | 0     | 0 | 0             | 0               |  |
| 附件                           | ×                           | 0     | 0     | 0 | 0             | 0               |  |
| 本表格依据 SJ/T 11364-2014 的规定编制。 |                             |       |       |   |               |                 |  |

O 表示该有害物质在该部件所有均质材料中的含量均在 GB/T 26572-2011 规定的限 量要求下。

×表示该有害物质至少在该部件某一均质材料中的含量超出 GB/T 26572-2011 规定的限量要求,且目前业界没有成熟的替代方案,符合欧盟 RoHS 指令环保要求。

本产品超过使用期限或者经过维修无法正常工作后, 不应随意丢弃,请交由有废弃电器电子产品处理资格 的企业处理,正确的方法请查阅国家或当地有关废弃 电器电子产品处理的规定。

| 产品质量合格证<br>Qualification Card |
|-------------------------------|
| PASS                          |

## 保修服务

感谢您选用本产品,为了您能够充分享有完善的售后服务支持,请您在购买后认真 阅读本产品保修卡的说明并妥善保存。

我们将按照海康威视产品标准保修承诺为您提供售后服务,售后服务政策明细请查 看海康威视官网。部分信息摘录如下:

1. 保修期自产品首次购买之日起算,购买日以购买产品的发票日期为准。如无有效 发票,则保修期将自产品出厂日推算。产品发票日期晚于产品实际交付日的,保修 期自产品实际交付日起算。保修期限参考售后服务政策中的《海康威视产品标准保 修期》执行。

2. 不保修范围(仅摘录部分,具体请见售后服务政策):

①超出规定的保修期限的;

②因误用、意外、改装、不适当的物理或操作环境、自然灾害、电涌及不当维护或保管导致的故障或损坏;

③第三方产品、软件、服务或行为导致的故障或损坏;

④产品使用过程中发生的正常脱色、磨损和消耗;

⑤产品可以不间断或无错误地正常运行;

⑥数据丢失或损坏;

⑦消耗零部件,除非是因材料或工艺缺陷而发生的故障;

⑧不能出示产品有效保修凭证和有效原始购物发票或收据,产品原序列号标签有涂 改、替换、撕毁的现象、产品没有序列号或保修凭证上的产品型号或编号与产品实 物不相符合的;

⑨未按随附的说明、操作手册使用产品,或者产品未用于预定功能或环境,海康威视经证实后确定您违反操作手册的任何其他情况。

3. 海康威视不对销售商或任何第三方对您的额外承诺负责,您应向这些第三方要求 兑现。

| 用户名称:        |  |
|--------------|--|
| 详细地址:        |  |
| 电话:          |  |
| 产品型号(Model): |  |
| 产品编号(S/N):   |  |
| 购买日期:年月日     |  |
| 销售商:         |  |
| 电话:          |  |
|              |  |

注意:

1. 凭此卡享受保修期内的免费保修及保修期外的优惠性服务。

2. 本保修卡仅适用于本保修卡内产品,由销售单位盖章后方有效。

3. 特殊项目的产品保修条款以具体购销合同为准。

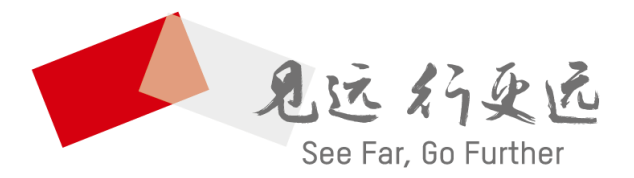

## 杭州海康威视数字技术股份有限公司 HANGZHOU HIKVISION DIGITAL TECHNOLOGY CO., LTD.

**www.hikvision.com** 服务热线: 400-800-5998

UD09699B-B